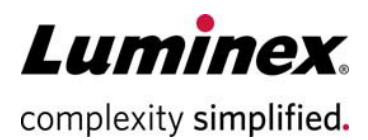

クイックスタートガイド

# Guava® Muse™ セルアナライザー

# 製品番号 0500-3115

本製品および試薬は研究用です。体外診断用には使用できません。

#### 始める前に

本クイックスタートガイドは、Gauva<sup>®</sup> Muse<sup>™</sup> セルアナライ ザーのセットアップおよび基本的操作について書かれてい ます。本システムの詳細な使用方法については、Gauva Muse Cell Analyzer User Guideを参照ください。 機器を開梱し、水平な場所に設置してください。タッチスク リーンの保護フィルムを取り除いてください。 Gauva Muse セルアナライザーには以下の構成品が含まれます:

- Guava Muse セルアナライザー、電源コード\*、パワー サプライ(製品番号:0500-3115)
  - \* 付属の電源コードは本機専用です。他の装置等に 使用しないでください。
- 接続チューブ付き洗浄ボトルと廃液ボトル(製品番号: CN-0452-01、CN-0453-01)
- フローセル(2個)(製品番号:CN-0454-01)
- Muse Resource flash drive(リカバリーソフトウェアと ユーザーガイド: 製品番号 0110-7880)

#### フローセルのセット

- 1. 機器上部の手前右端のハッチを開く。
- クランプを左側に倒すと、反対側のクランプが自動 的に起き上がるので、挿入口に合わせてフローセル を取り付ける。

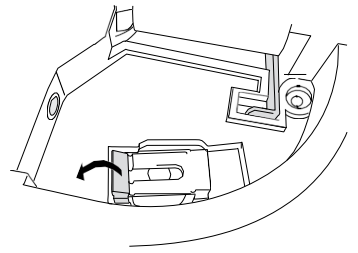

- キャピラリーは破損しやすいので、フローセルが入っている箱を慎重に開梱し、できるだけ緑のコネクター 部分の近くでチューブをつまんでフローセルを持つ。
- フローセルの角を切り落とした部分と設置部位の形状を合わせて正しい向きにセットする。

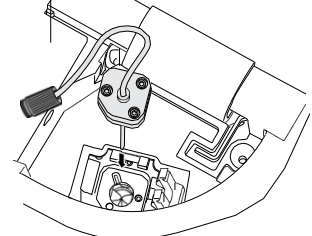

- 5. フローセルを垂直に保ちながら注意深くハッチ内を 降ろしきる。
- フローセルを保持しながら、二股クランプをフローセ ル上に倒す。二股クランプの左側にもう一方のクラン プをかませてフローセルを固

定する。

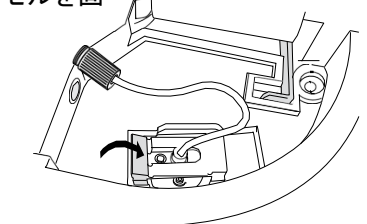

 同梱されている Tightening Toolを用いてフローセル のチューブを機器側に接続する。

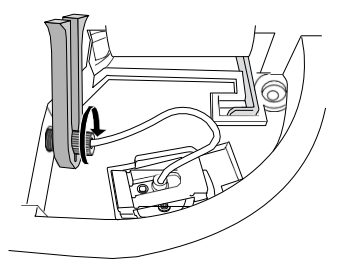

#### 廃液ボトルおよび洗浄ボトルのセット

- 1. 洗浄ボトルのインジケーターラインまで Guava ICF 溶 液を満たす。
- 2. 廃液ボトルのインジケーターラインまでブリーチ(約 10 mL)を加える。
- 3. 設置部位の内側にある色分けされたアイコンを参考 にして、両ボトルをそれぞれの位置にセットする。
- 廃液ボトルの赤マーカーのチューブを機器背面に接続する。洗浄ボトルの青マーカーのチューブを機器背面に接続する。Tightening Tool を用いてチューブの接続部の締め付けを行なう。

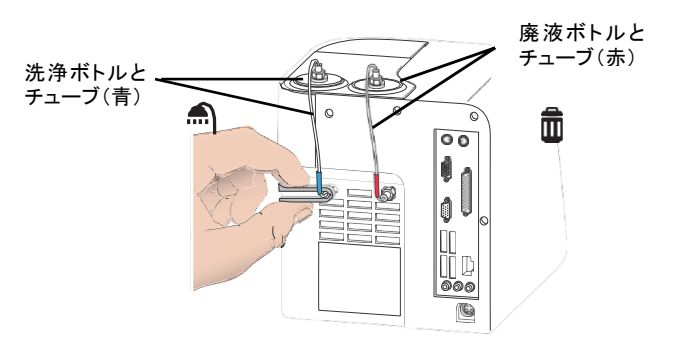

- 洗浄ボトルに洗浄液を満たし、廃液ボトルを空に した場合、必ずシステム起動時に液量レベルを リセットする。
  - システムチェックまたは各アッセイ画面で
     「Clean」を選択する。
  - 「Reset Fluid Levels」を選択する。
  - 「Next」を選択する。

#### 機器の起動

 機器の背面下部に電源コードのプラグを差し込み、も うー方を壁面の電源に差し込む。プラグを差し込むと、 自動的に機器が起動し、ローダーアームが落ちる。

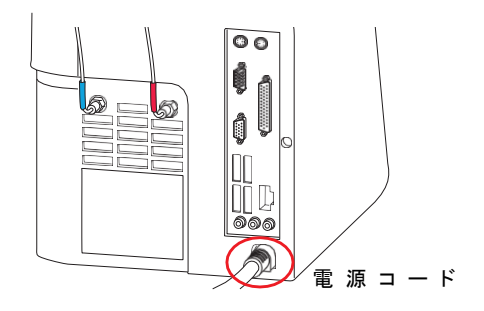

注意:機器をパワーオフにしてあった場合、タッチスクリーン下 部のパワーボタンを押すとパワーボタンが緑に変わる。

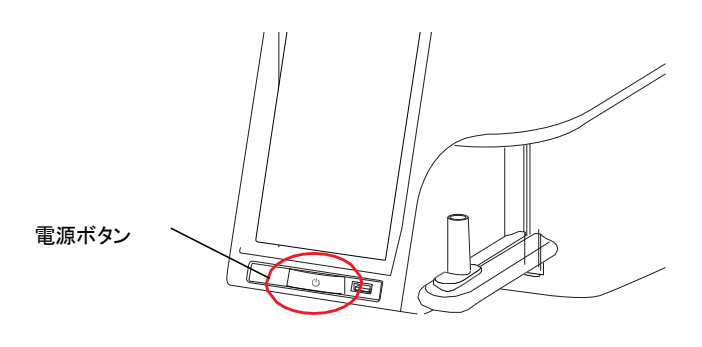

 スクリーンに「Select a User」画面が表示される。初 めてログインする場合は「Administrator」を選択後、 「1234」と入力し「OK」を選択する。それ以外の場合 は登録済みのユーザー名を選択後、PIN 番号を入力 する。

**注意**:新たに User をシステムに加える場合は Muse Cell Analyzer User's Guide を参照ください。

| Muse |                | - |
|------|----------------|---|
|      | Select a User: |   |
|      | Administrator  |   |
|      | Guest          |   |
|      |                |   |

3. メインメニューが現れたら、スクリーン右下部の日時 をタッチする。

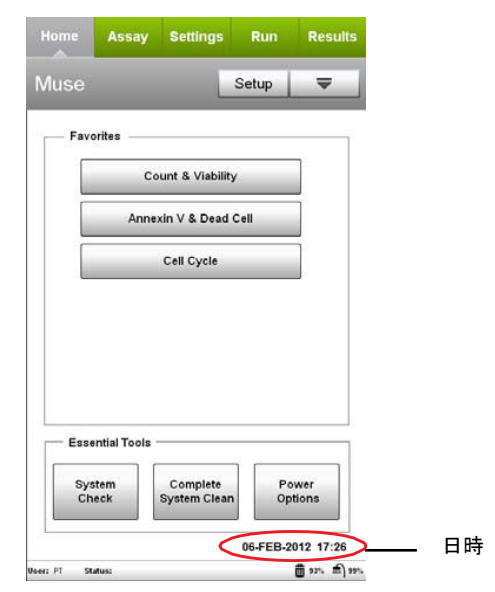

4. 上下の矢印ボタンで年月日と時間を設定し、「Apply」 を選択する。

| 6         | FEB | 2012 |
|-----------|-----|------|
| *         | -   | -    |
| ime: 17:2 | 6   |      |
|           | •   |      |
| 17        | 26  |      |
| •         | -   |      |
|           |     |      |

#### システム洗浄の実施

- 廃液ボトルはブリーチのみで廃液は入っていないこと、
   洗浄ボトルは ICF で満たされていることを確認する。
- 2. メインメニューの「Complete System Clean」を選択する。

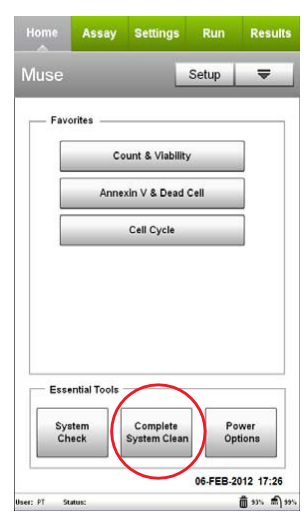

- 3. 「Run Complete Clean」を選択する。
- ICF を入れた 1.5 mL チューブをセットし、「Run」を選 択する。
- ICFによる洗浄が終了した後、ローダーアームが落ちて、DI水(脱イオン水)のチューブをセットするようにメッセージが表示される。1.5 mL チューブに DI 水をセットして「Continue」を選択する。
- 6. 「Next Cleaning」を選択し、ステップ4と5を繰り返す。
- 「Finish」を選択する。ここでシャットダウンする場合 は、DI 水をチューブに入れて本体にセットしたまま終 了する。

#### システムチェックの実施

本体を使用する際は使用する日の初めにシステムチェッ クを実施し、性能の確認をする。

1. 以下の手順でビーズ溶液を準備する。

- システムチェックビーズをボルテックスもしくは転 倒混和により、よく撹拌する。
- 1.5 mL チューブに 380 µL の System Check
   Diluent を加える。
- 上記溶液に 20 µL のビーズ溶液を加える。
- 調製したビーズ溶液を完全に撹拌する。
- メインメニューの Essential Tools から「System Check」を選択する。
- 洗浄ボトルおよび廃液ボトルの溶液量の確認メッセージがでるので、それらの溶液量を確認後「Close」を選択する。
- 4. 「Run System Check」を選択する。
- ビーズのロット番号、使用期限およびチェックコードを 入力し、「Next」を選択する。
- 6. サンプルを混合し、セットして「Run」を選択する。
- チューブを抜きとって混合し、ステップ 6 を 2 回繰り返す。
- 3回目のサンプルロード終了後、「Pass」または「Fail」 で結果が表示される。期待値から外れた結果は赤字 で表示される。もし Fail になった場合、Help ボタンで トラブルシューティングの情報を確認する。

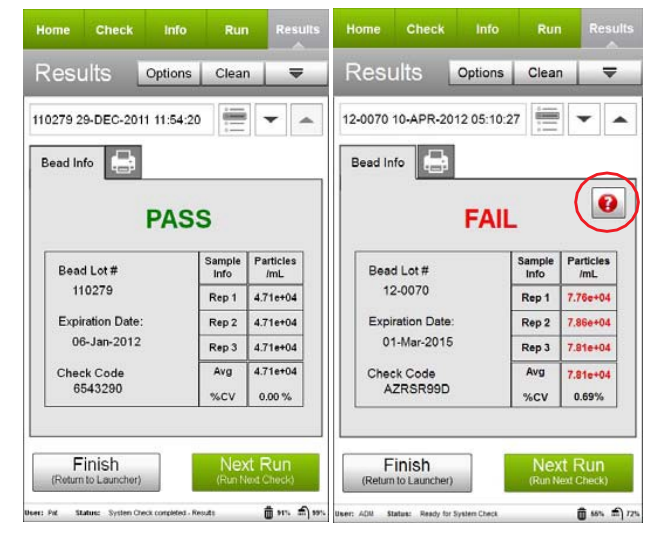

9. 「Finish」を選択する。

#### アッセイの開始

各アッセイ方法の詳細は、ユーザーガイドを参照くださ

- い。ユーザーガイドの確認方法:
- Luminexの「フローサイトメトリーキット&試薬」のペ ージ(<u>https://wp.me/P9lghB-5TZ</u>)にアクセスする。
- 「Muse™ キットと試薬」の製品リストから該当する製品名をクリックする。

3. 「ドキュメンテーション」タブをクリックする。

### システムの終了

1. メインメニューで「Power Option」を選択する。

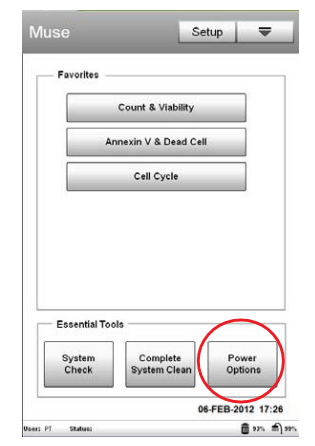

## トラブルシューティング

2. 「Power Off」を選択し、システムを終了する。

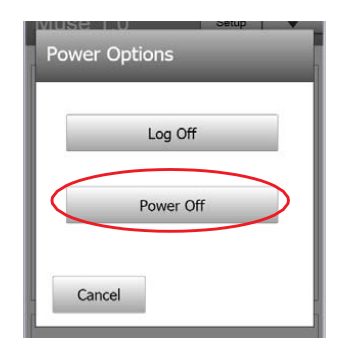

| トラブル内容                                                                  | 考えられる原因                               | 解決法                                                                                                    |
|-------------------------------------------------------------------------|---------------------------------------|----------------------------------------------------------------------------------------------------|
| System Checkで<br>Particles/mLが範囲外にな<br>りFailになった。(赤字で表<br>示)            | 1.システムが十分に洗浄されて<br>いない。               | 1. Quick Cleanを実施後、System Checkを再度行う。それ<br>でも値がまだFailになる場合は、Complete System<br>Cleanを行う。                        |
|                                                                         | 2. System Checkの入力時に<br>間違った情報が入力された。 | <ol> <li>ビーズのロット番号を確認し、Check codeを入力する。</li> <li>ビーズのバイアルのラベルやInformation cardの値を<br/>確認する。</li> </ol>          |
|                                                                         | 3.ビーズの懸濁液が適切に調<br>製されていない。            | <ol> <li>新しいビーズ溶液を調製し、System Checkを再度行う。<br/>System Check Kit User's Guideの試薬調製方法を再<br/>度確認する。</li> </ol>       |
|                                                                         | 4.システムが適切に調整されて<br>いない。               | <ol> <li>Complete System Cleanを行う。洗浄ボトルに十分な溶液が入っているか再度確認し、キャピラリーや洗浄ボトルに接続しているチューブによじれやつまりが無いことを確認する。</li> </ol> |
| Sapmle Information⊐ントロ<br>ールパネルのParticle<br>Countセクションにイベント<br>数が示されない。 | 1. サンプルチューブがセットさ<br>れていない。            | 1. サンプルチューブがセットされていること、ローダーアー<br>ムがロックされる位置にあることを確認する。                                                          |
|                                                                         | 2. サンプル量が不十分。                         | 2. 最小サンプル量は100 μL。サンプル量を確認する。                                                                                   |
|                                                                         | 3.サンプル中にビーズが無い。                       | 3. 測定すべきサンプルが適切にセットされているか確認する。                                                                                  |
|                                                                         | 4.フローセルが詰まっている。                       | 4. Backflushを実施後、Quick Cleanを行う。                                                                                |
|                                                                         | 5.フローセルが破損している。                       | 5. フローセルを取り除き、損傷有無を確認する。必要であ<br>れば交換する。                                                                         |
|                                                                         | 6. サンプルポンプが動作してい<br>ない。               | 6. Quick Cleanを行い、廃液ボトルに廃液が出てくるか確<br>認する。                                                                       |
|                                                                         | 7.レーザーが起動していない。                       | 7. テクニカルサポートに連絡する。                                                                                              |
|                                                                         | 8. ハッチ内側のMinstac チュー<br>ブの接続不良。       | 8. チューブの接続部分を確認する。                                                                                              |
| ローダーアームの動作不<br>良。(ローダーアームが下<br>がらない/セットできない)                            | ローダーアーム制御部分の機<br>械的な噛み合わせの不具合。        | フローセル部分のハッチを開き、ローダーアーム制御部<br>分の噛み合わせに異常はないかを確認する。                                                               |

#### テクニカルサポートお問い合わせ窓口

Tel: 03-5545-7444 / Fax: 03-5545-0451 Email: <u>supportjapan@luminexcorp.com</u>

#### ルミネックス・ジャパン株式会社

〒106-0041 東京都港区麻布台 1-7-2 神谷町麻布台ビル Tel: 03-5545-7440(代)/Fax: 03-5545-0451 www.luminexcorp.com/ja/ © 2019-2020 Luminex Corporation. All rights reserved. Guava、Muse は、米国および他の国々で登録されたルミネックス・コーポレーションの商標または登録商標です。本製品は研究用機器です。体外診断用には 使用できません。研究用試薬と併せてお使いください。諸般の理由により、予告 なく仕様を変更する場合がございますのであらかじめご了承ください。 Part No. 89-00002-00-708 Ver.A